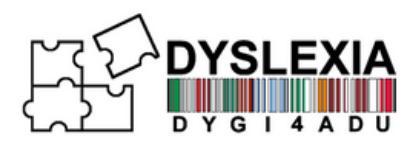

# THE PARTNERS

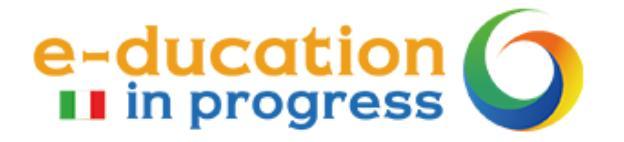

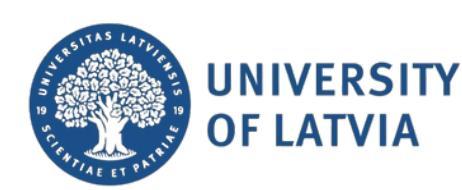

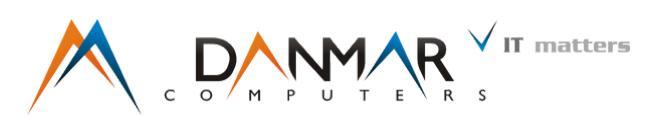

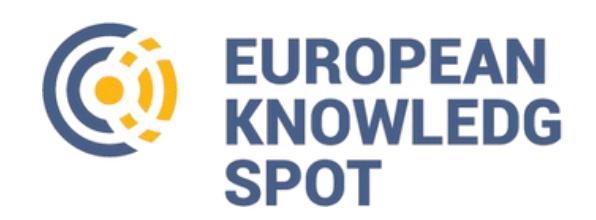

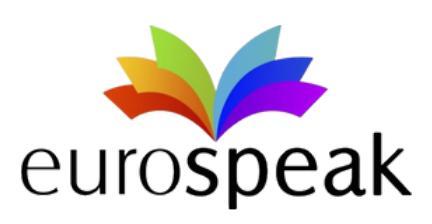

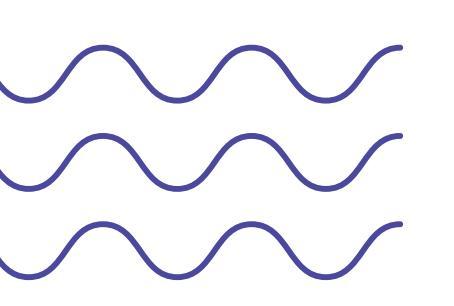

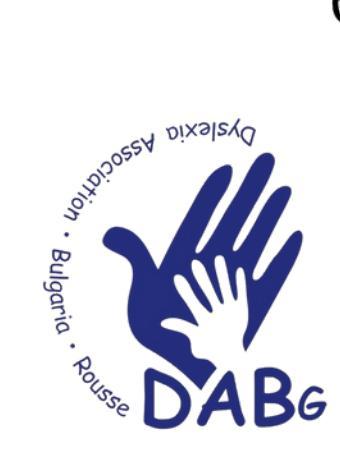

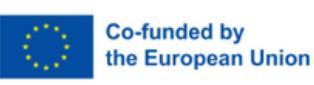

Funded by the European Union. Views and opinions expressed are however those of the author(s) only and do not necessarily reflect those of the European Union or the European Education and Culture Executive Agency (EACEA).

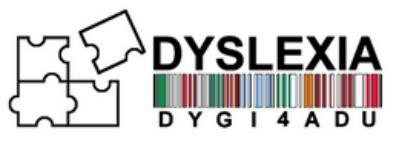

## TABLE OF CONTENTS

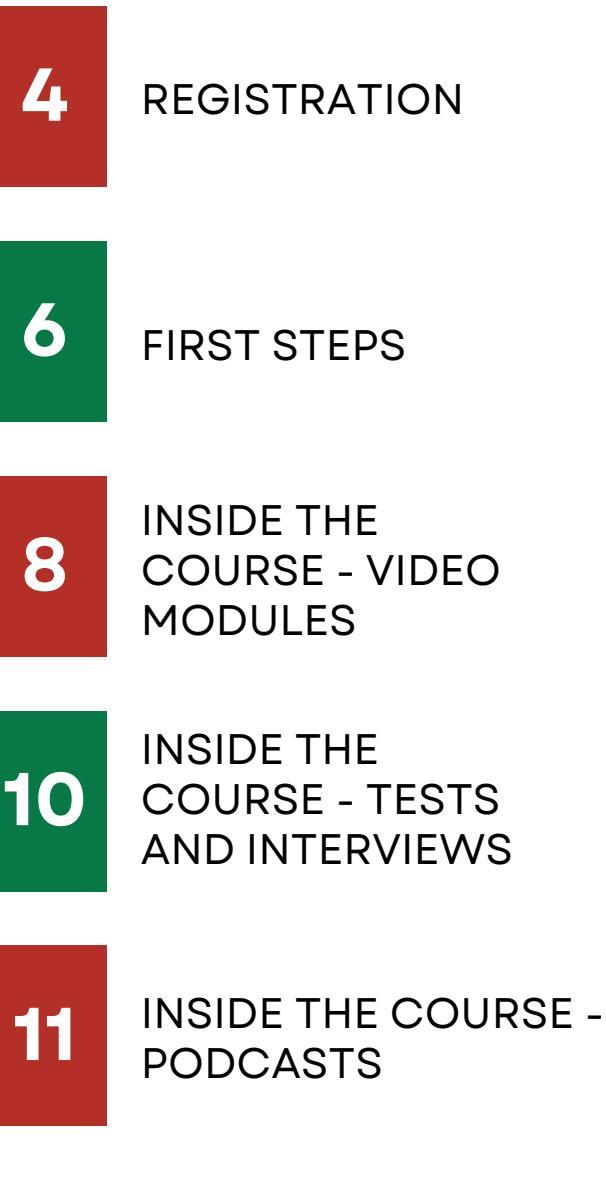

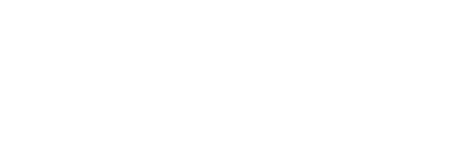

12

CHECKING

RESULTS

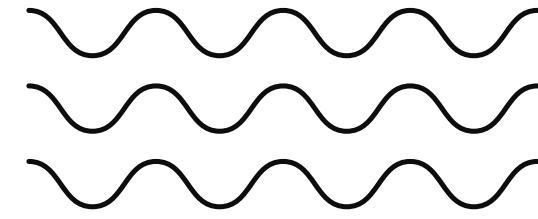

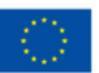

Co-funded by the European Union

Funded by the European Union. Views and opinions expressed are however those of the author(s) only and do not necessarily reflect those of the European Union or the European Education and Culture Executive Agency (EACEA).

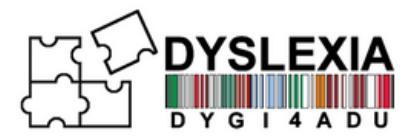

Welcome to the DYGI4Adu platform, a Moodle-based educational resource specifically designed to support adult learners with dyslexia. This unique learning space, accessible in six languages, offers the DYGI4Adu Course: Learning to Achieve, providing comprehensive, tailored instruction that empowers learners to overcome challenges associated with dyslexia.

#### **Key Features**

- Multilingual Accessibility: Available in six languages, the course embraces linguistic diversity, allowing learners to access content in their preferred language.
- Adaptable Content for Diverse Learning Needs: Modules are tailored to meet the specific needs of adult learners with dyslexia, offering both flexibility and targeted support.

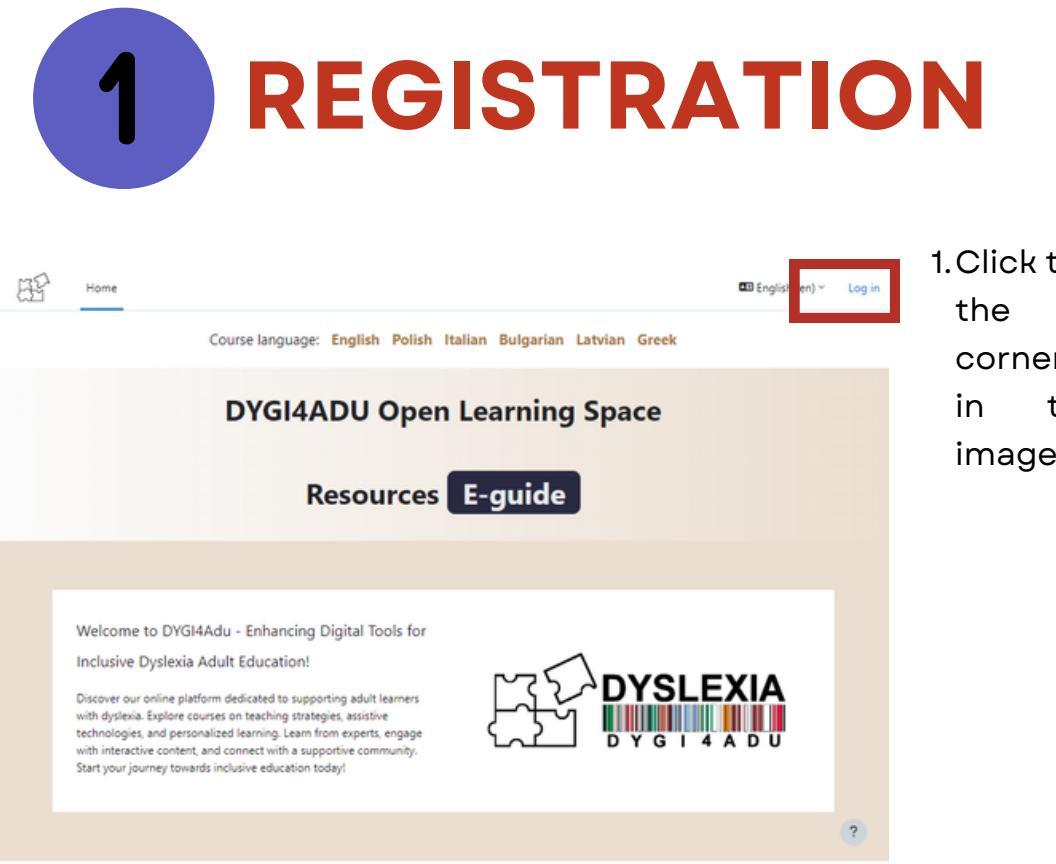

1.Click the Login icon in the upper right corner (circled in red in the following image).

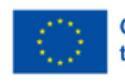

Co-funded by the European Union Funded by the European Union. Views and opinions expressed are however those of the author(s) only and do not necessarily reflect those of the European Union or the European Education and Culture Executive Agency (EACEA).

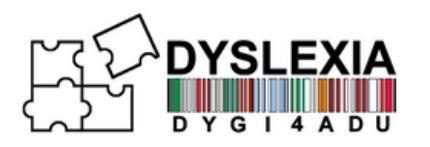

|                                                                                                    | 2. You'll be taken to Log In<br>screen, from here, click on<br><b>"Create new account"</b> |                                                                                                    |
|----------------------------------------------------------------------------------------------------|--------------------------------------------------------------------------------------------|----------------------------------------------------------------------------------------------------|
| Image: series of the series of the series | 3. Fill out empty fields.<br>Then, click <b>"Create my</b><br><b>new account</b> "         | New account   Username   Image: Image: |

4. After completion, an e-mail with account confirmation will be send on the e-mail address you've provided. Click on the link inside the e-mail to complete your account creation and access courses.

#### **NOTE!**

If you can't find the confirmaiton e-mail, check your SPAM folder.

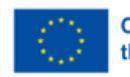

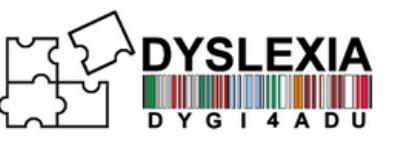

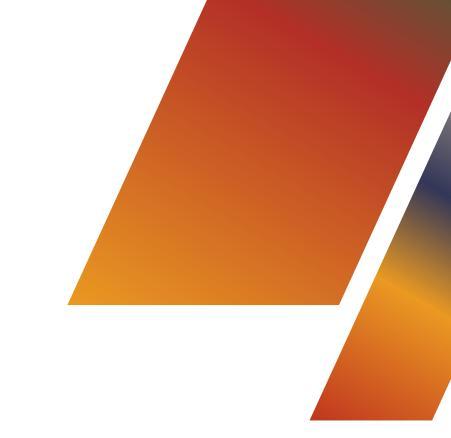

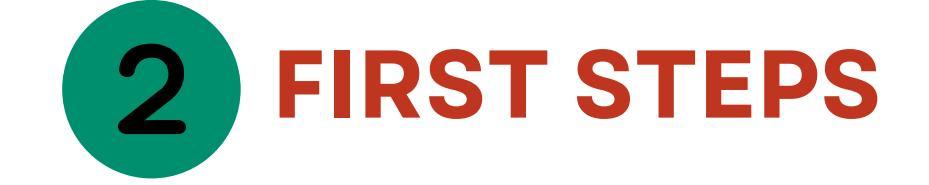

After logging onto the platform, you'll see the home screen. From here you are able to access the courses. On the top-right menu, you'll be able to find notifications, messages and your profile settings.

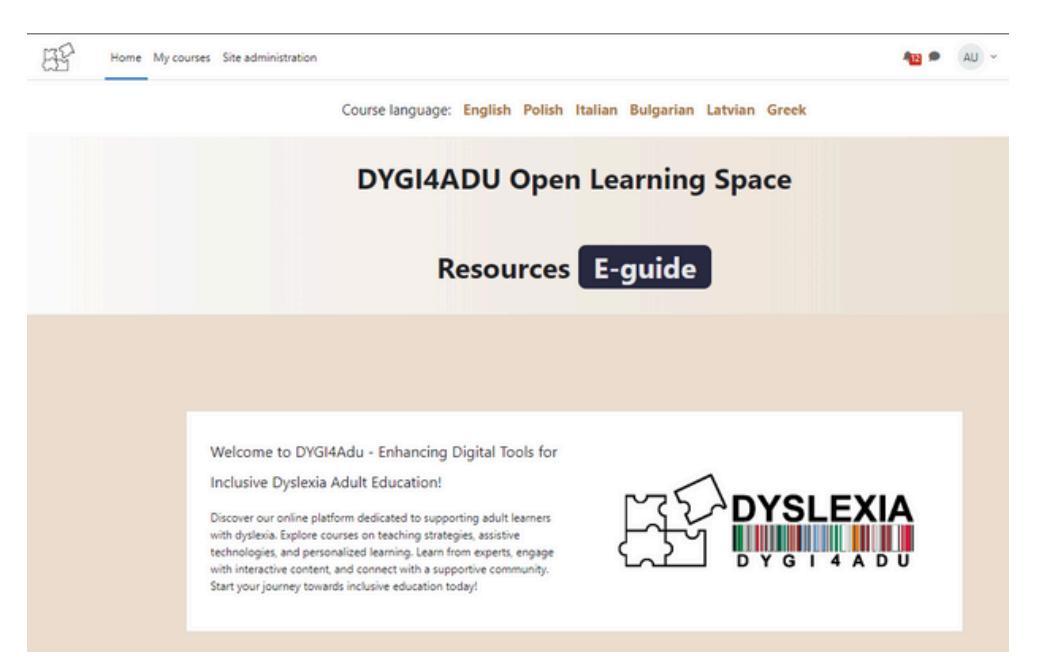

Above the "DYGI4ADU Open Learning Space", you will see the available DYGI4Adu course available in 6 different languages: English, Italian, Polish, Greek, Latvian and Bulgarian. Click on the course of your choosing to enroll yourself!

Course language: English Polish Italian Bulgarian Latvian Greek

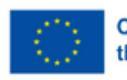

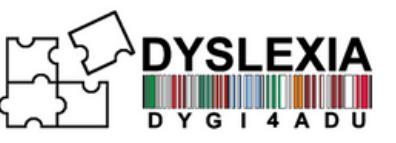

You can change the language of the platform by clicking on your profile in the upper-right corner, then select Language and choose the one you prefer. The language will also change depending on the language of the course you've chosen

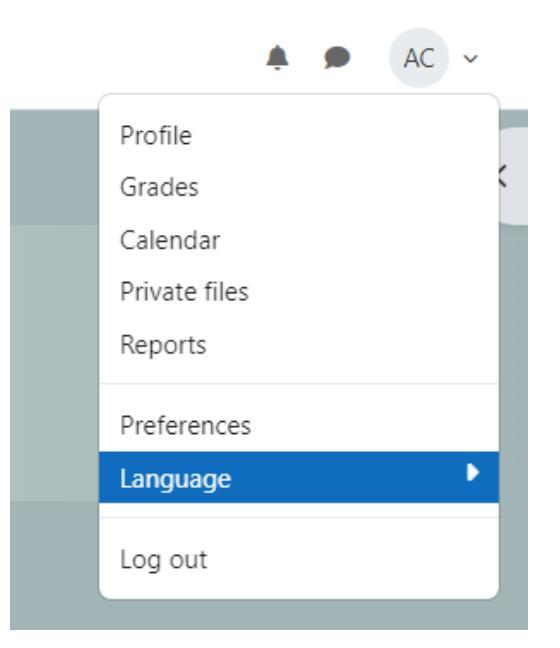

You can access accessibility option by clicking on the arrow to the right - below your profile. This will bring up a menu where you can change font sizes or view the content and text on a different background, that's more pleasant for you.

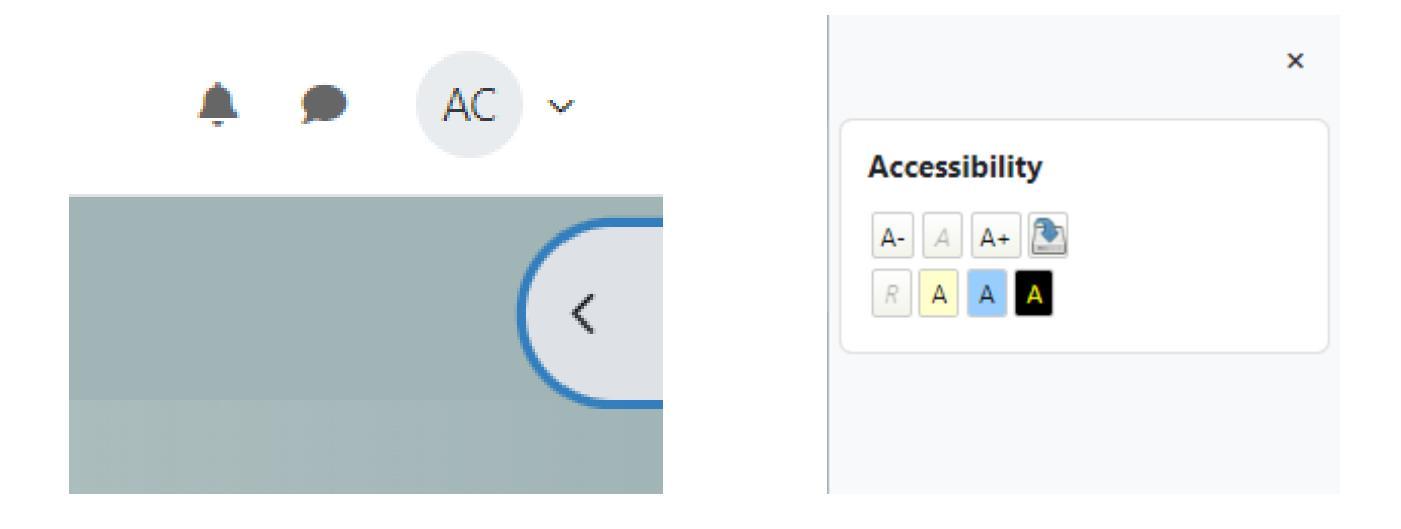

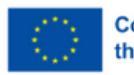

Co-funded by the European Union Funded by the European Union. Views and opinions expressed are however those of the author(s) only and do not necessarily reflect those of the European Union or the European Education and Culture Executive Agency (EACEA).

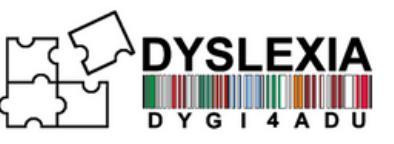

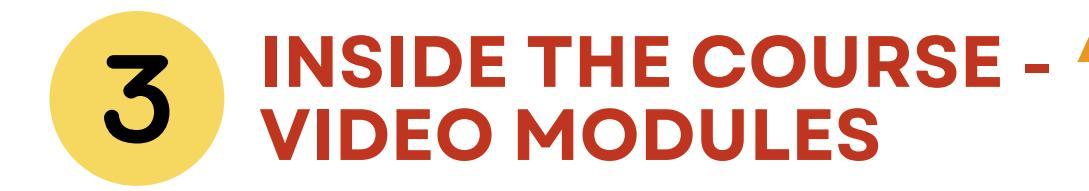

Once you've set the platform to your liking, you can go through the DYGI4ADU Course: Learning to Achieve. Inside of it, you'll find a set of modules, each equipped with an interactive video with excercises.

| Home My courses Site administration |                                                                                                    |
|-------------------------------------|----------------------------------------------------------------------------------------------------|
| × i                                 | DYGI4ADU Course: Learning to Achieve                                                                                                    |
| ✓ Introduction                      | <b>y</b>                                                                                                    |
| Preliminary evaluation ques         | Course Settings Participants Grades Reports More ~                                                                                               |
| Introduction                        |                                                                                                    |
| DYSLEXIA Professional Guide         | Introduction     Collapse all                                                                                                    |
| V DYGI4ADU Forum                    | Enhancing Digital tools for an Inclusive Dyslexia Adult Education                                                                                |
| Forum                               | 2022-1-IT01-KA220-ADU-000087842                                                                                                    |
| V Module 1                          | Q: Preliminary evaluation questionnaire                                                                                                    |
| Mod1                                |                                                                                                    |
| Module 1 - Video                    | H-9 Introduction                                                                                                    |
| Module 1 Assessment                 |                                                                                                    |
| Interview - Daniela                 | DYSLEXIA Professional Guide PDF                                                                                                    |
| Interview - Otto                    |                                                                                                    |
| Bibliography                        | DYGI4ADU Forum                                                                                                    |
| ✓ Module 2                          |                                                                                                    |
| Mod2                                | Forum                                                                                                    |
| Module 2 - Video                    |                                                                                                    |
| Interview - Ivo                     | V Module 1                                                                                                    |
| Interview - Kristine                | Adult education specific features and the role of the adult educator in inclusion of diverse adults/adults with dyslexia in the learning process |
| V Module 3                          | ······································                                                                                                    |
| Mod3                                | The aim of the module is to provide insight into the specific features of adult learning and the role of the adult                               |

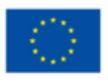

8

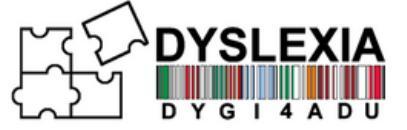

The video modules consist of a set of activities which pop up as you watch the module. To complete them, mark the answers and click "Continue", then "Submit".

Module 1 - Video

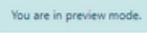

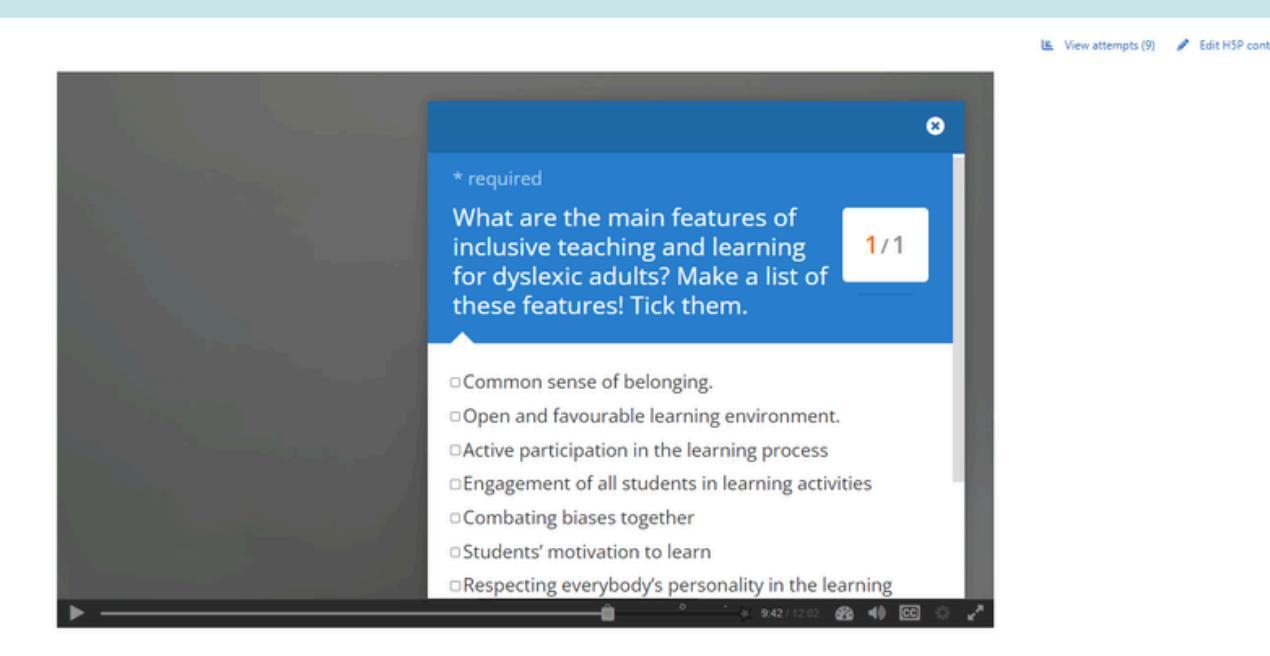

Once you've completed the module, click "Submit Answers", otherwise your answers will not be saved.

|                                                                    |                         | _   |
|--------------------------------------------------------------------|-------------------------|-----|
| 🐐 1 Question(s) answered                                           | ×                       |     |
| You have answered 1 questions, click below to submit your answers. |                         |     |
| Submit Answers                                                     |                         |     |
| Answered questions                                                 | Score                   |     |
| 9.42 Activity                                                      | answered                |     |
|                                                                    |                         |     |
|                                                                    |                         |     |
|                                                                    |                         |     |
|                                                                    |                         |     |
|                                                                    |                         |     |
| , , , , , , , , , , , , , , , , , , , ,                            |                         |     |
| • • • • •                                                          | 🕂 🛊 11:08 / 12:02 🚯 🐗 💽 | 0 Z |

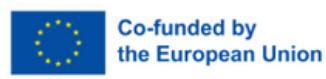

Funded by the European Union. Views and opinions expressed are however those of the author(s) only and do not necessarily reflect those of the European Union or the European Education and Culture Executive Agency (EACEA).

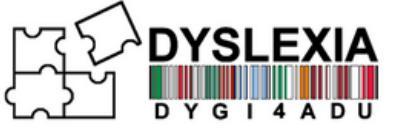

## **4** INSIDE THE COURSE -TESTS AND INTERVIEWS

Besides video modules, inside the course you will also find interesting interviews tackling the topics related to education of adults with dyslexia, tests regarding the knowledge gained in the video modules as well as various other interesting resources in form of articles or videos.

| V Module 1                                                                                                    |
|----------------------------------------------------------------------------------------------------|
| Adult education specific features and the role of the adult educator in inclusion of diverse adults/adults with dyslexia in the learning process                                                                                                    |
| The aim of the module is to provide insight into the specific features of adult learning and the role of the adult educator in promoting inclusive adult education. The given content strengthens the knowledge of adult educators regarding the specific features of adult learning and inclusion in the learning process. It fosters the development of skills and competences necessary for scheduling the learning process to ensure the inclusion of everybody in adult education, promotes an understanding of the learning difficulties faced by adults and the establishment of a supportive system. |
| Hen Module 1 - Video                                                                                                    |
| EI Module 1 Assessment                                                                                                    |
| 📄 Interview - Daniela                                                                                                    |
| Interview - Otto                                                                                                    |
| <ul> <li>The Creative Brilliance of Dyslexia, Kate Griggs, TEDxBrighton</li> <li>Why the dyslexic brain is misunderstood</li> </ul>                                                                                                    |

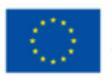

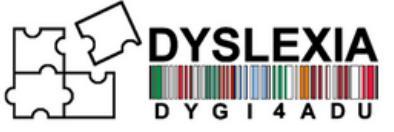

# **5** INSIDE THE COURSE - PODCASTS

Besides video modules, on the bottom of the course you will also find interesting podcasts in tackling the topics related to dyslexia and education of adults with dyslexia, each podcast is in English and has a brief description so that the user knows beforehand the overall idea behind each podcast.

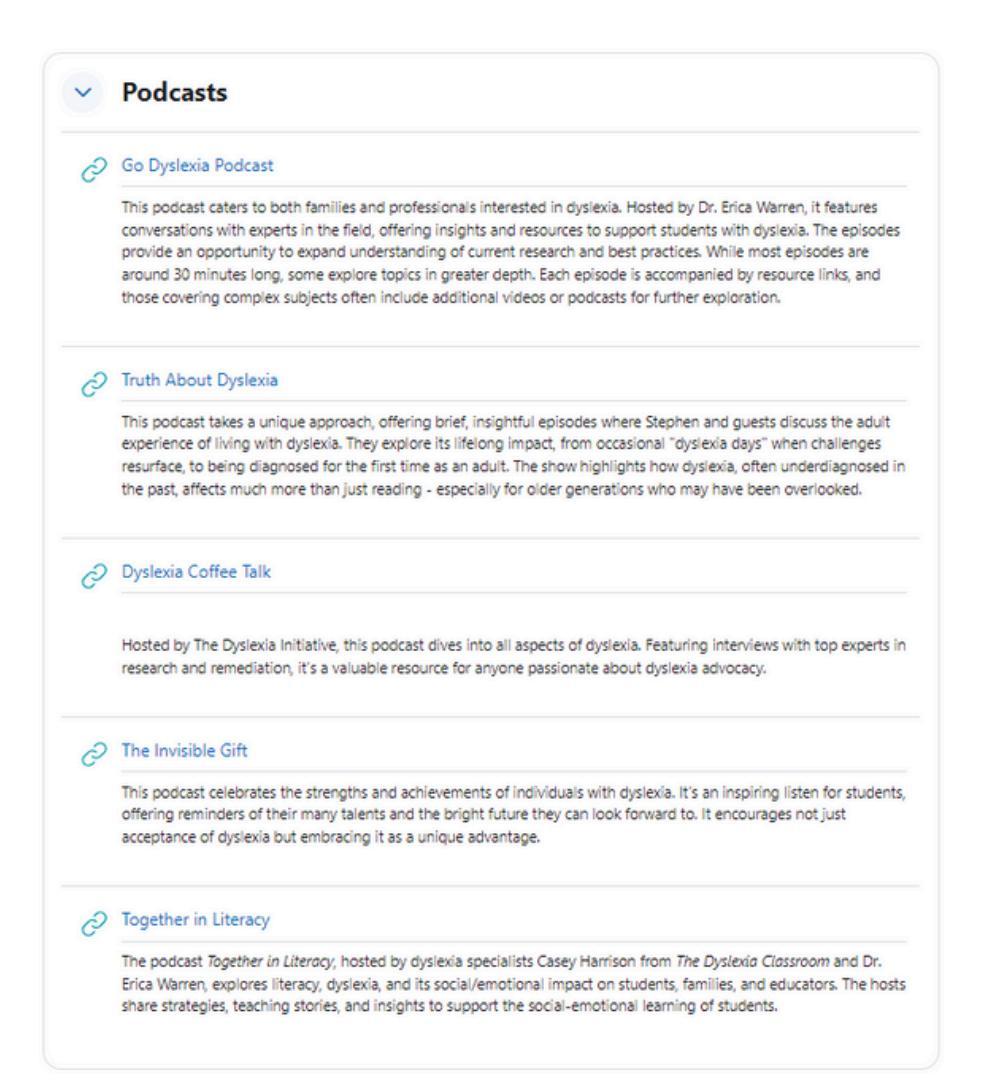

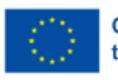

Co-funded by the European Union Funded by the European Union. Views and opinions expressed are however those of the author(s) only and do not necessarily reflect those of the European Union or the European Education and Culture Executive Agency (EACEA).

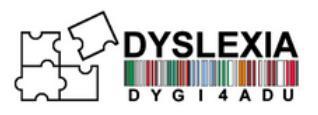

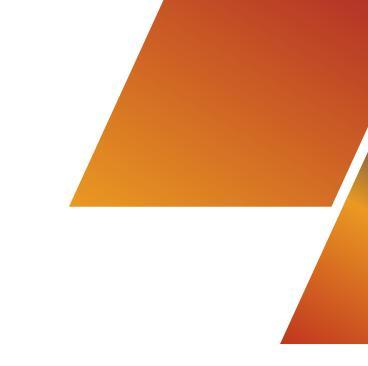

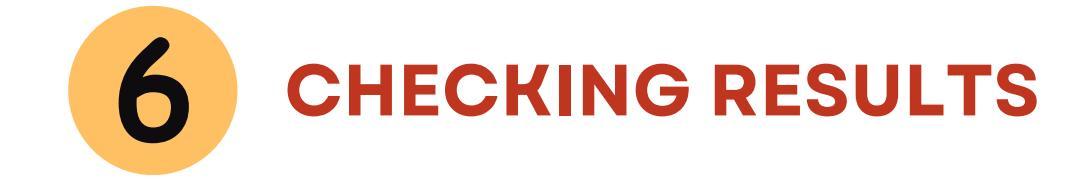

Besides results showing everytime you complete activities, you can check your results by clicking "Grades" in the course menu

### **DYGI4ADU Course: Learning to Achieve**

Course Grades

Competencies

es More ~

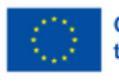